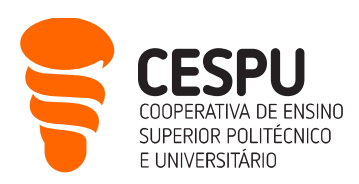

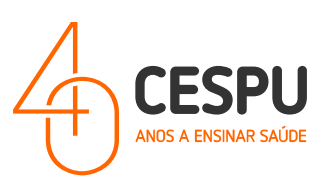

## Ativação 2FA/MFA (Duplo Fator de Autenticação/*MultiFactor Authentication*)

<u>Há diferença entre a autenticação com APP ou com SMS. A autenticação via APP acaba por ser mais</u> <u>robusta caso haja falha na rede móvel no telemóvel.</u>

1º Método - APP Microsoft Authenticator (pág. 2)

2º Método - Via SMS (pág. 12)

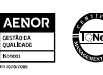

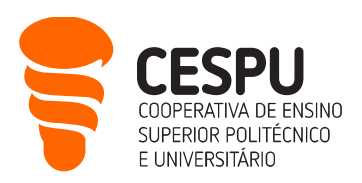

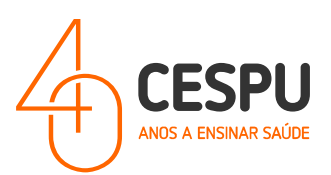

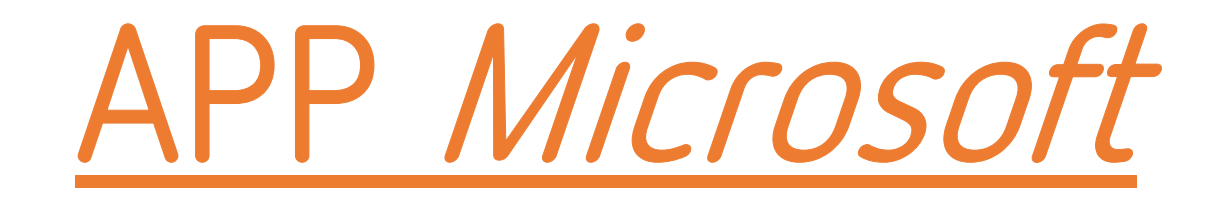

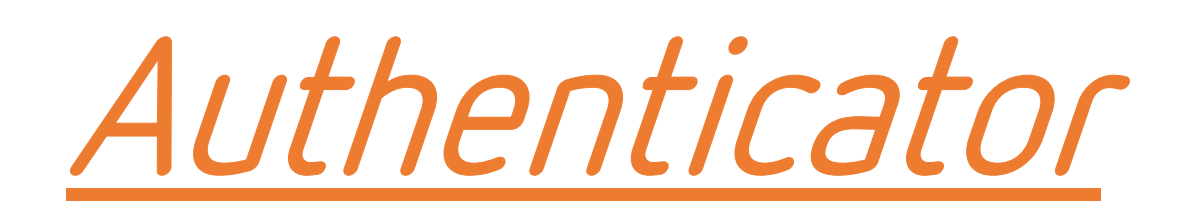

Departamento Sistemas de Informação

Gandra, 28 de março de 2024

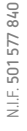

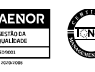

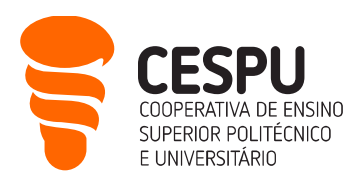

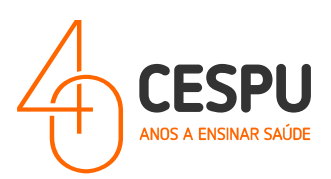

 Aceder à *Play Store* da *Google* no caso de Telemóvel com Sistema Operativo Android (ex: Samsung, Xiaomi, etc), ou aceder *Apple Store* no caso de Telemóvel IPhone.

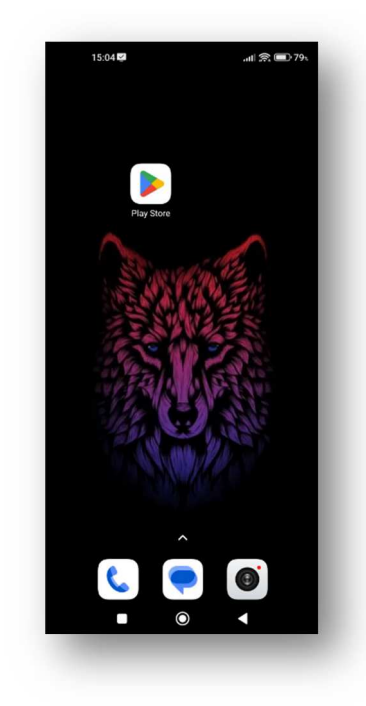

2. No campo de pesquisa, procurar pela APP Microsoft Authenticator...

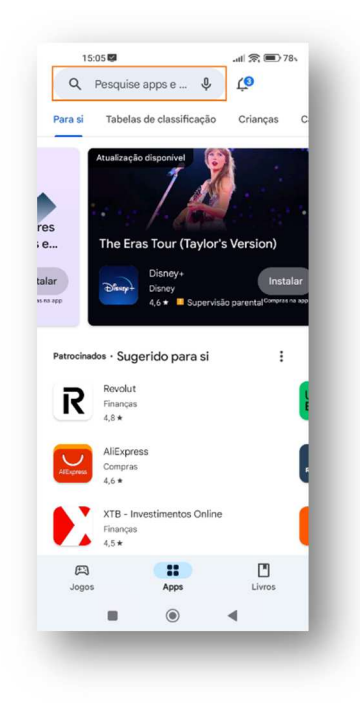

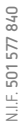

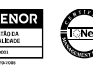

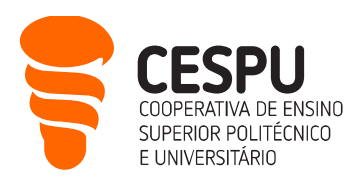

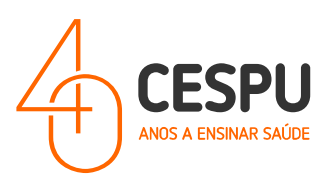

3. Instalar a APP Microsoft Authenticator – Clicar no botão "Instalar";

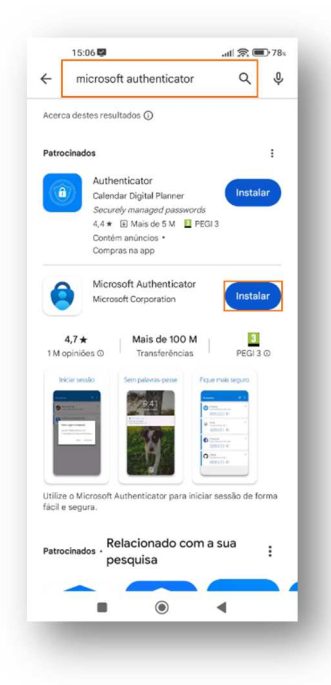

4. Concluído o processo de instalação, deverá abrir a APP clicando no botão "Abrir";

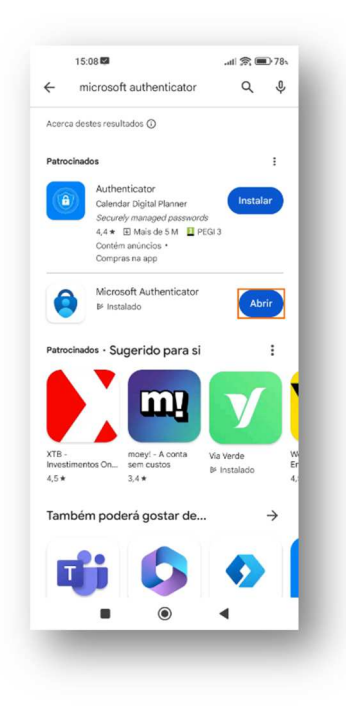

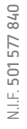

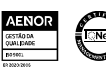

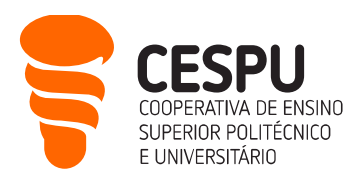

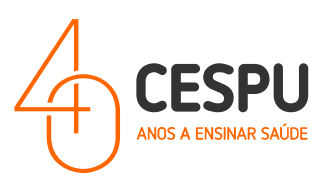

5. Em seguida, deverá permitir que a APP <u>Ihe</u> envie notificações, clicando no botão "**Permitir**";

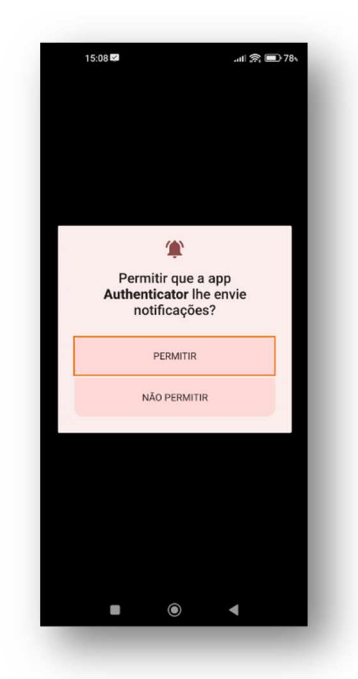

- 6. Após permitir as notificações, deverá clicar no botão "Aceitar" e em seguida clicar no botão "Continuar";
- 7. Seguidamente, no canto superior direito do ecrã clicar no botão "Ignorar";
- No passo seguinte deverá abrir um separador no navegador (*browser*) de internet e aceder ao *site* office365.cespu.pt e colocar as credenciais – <u>email institucional e palavra-passe</u>;

| ۲                                                            | offic                           | e365.                      | cespu                          | u.pt                        |                       |                       |                                 | 8                       |
|--------------------------------------------------------------|---------------------------------|----------------------------|--------------------------------|-----------------------------|-----------------------|-----------------------|---------------------------------|-------------------------|
|                                                              | Inicia                          | ar ses<br>365.c            | são r<br>espu.j                | na sua<br>pt                | conta                 | -                     |                                 |                         |
| Q                                                            | offic                           | e365.                      | cespu                          | u.pt                        |                       |                       |                                 |                         |
|                                                              |                                 |                            |                                |                             |                       |                       |                                 |                         |
|                                                              |                                 |                            |                                |                             |                       |                       |                                 |                         |
|                                                              |                                 |                            |                                |                             |                       |                       |                                 |                         |
|                                                              |                                 |                            |                                |                             |                       |                       |                                 |                         |
|                                                              |                                 |                            |                                |                             |                       |                       |                                 |                         |
|                                                              |                                 |                            |                                |                             |                       |                       |                                 |                         |
|                                                              |                                 |                            |                                |                             |                       |                       |                                 |                         |
|                                                              |                                 |                            |                                |                             |                       |                       |                                 |                         |
|                                                              | 3                               | G                          | IF                             | <b>4</b> 11.                | 0                     | 1                     | *                               | Ŷ                       |
| a, v                                                         | v <sup>2</sup> e                | e <sup>3</sup> I           | IF<br>r <sup>4</sup>           | اڭ<br>t <sup>°</sup> y      | <b>\$</b><br>/* U     | :<br>1 <sup>7</sup> 1 | <b>@</b>                        | <mark>န</mark><br>ဘဲ pိ |
| a a                                                          | v <sup>2</sup> e<br>s           | e <sup>3</sup> I           | ır<br>r <sup>4</sup>           | اڭ<br>t <sup>°</sup> y<br>g | <b>ג</b><br>/* נ<br>h | :<br>1 <sup>7</sup> 1 | عه<br>۱° د<br>k                 | ې<br>کې لو<br>ا         |
| 器<br>역 <sup>1</sup> v<br>a                                   | v <sup>2</sup> e<br>S<br>Z      | e <sup>a</sup> l<br>d<br>X | IF<br>r <sup>4</sup><br>f<br>C | t°y<br>g<br>v               | ¢<br>/ໍເ<br>h         | i<br>i<br>j<br>n      | ♥<br>i <sup>®</sup> c<br>k<br>m | ¢<br>p°<br>ا<br>ا       |
| 38<br>9 <sup>°</sup> 、<br>4 <sup>°</sup> 、<br>4 <sup>°</sup> | V <sup>2</sup> (<br>S<br>Z<br>/ | d<br>x                     | IF<br>f<br>C                   | t°y<br>g<br>v               | ¢<br>∕°u<br>h<br>b    | :<br>i'i<br>j<br>n    | عه<br>ا<br>ل<br>ا<br>س          | v<br>p°<br>p°<br>I<br>≪ |

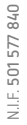

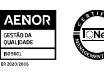

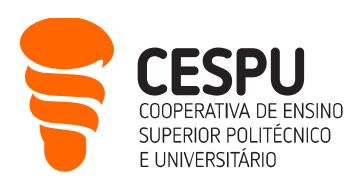

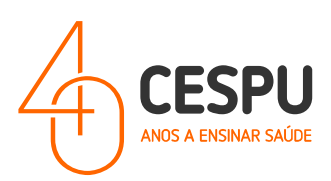

 Após colocar as credenciais de acesso à conta institucional, clicar no botão "Seguinte" para continuar a configuração do mecanismo 2FA;

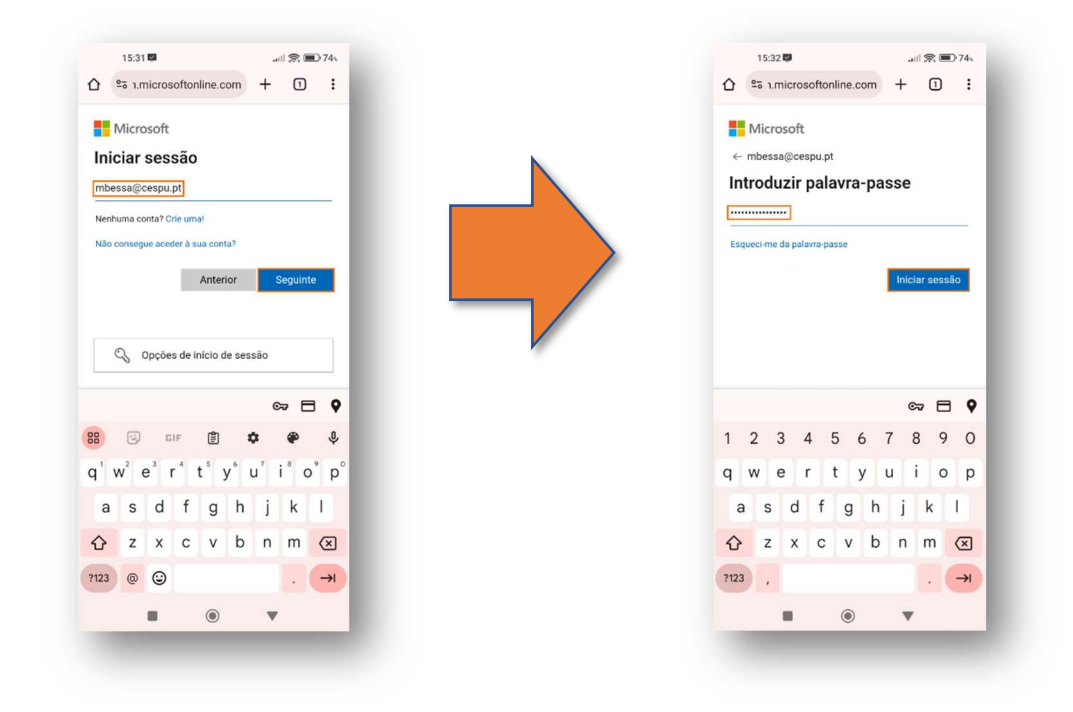

De seguida, é pedido no *site* para se proceder à instalação da APP *Microsoft Authenticator*, mas como já se encontra instalada, clicar no botão "Seguinte";

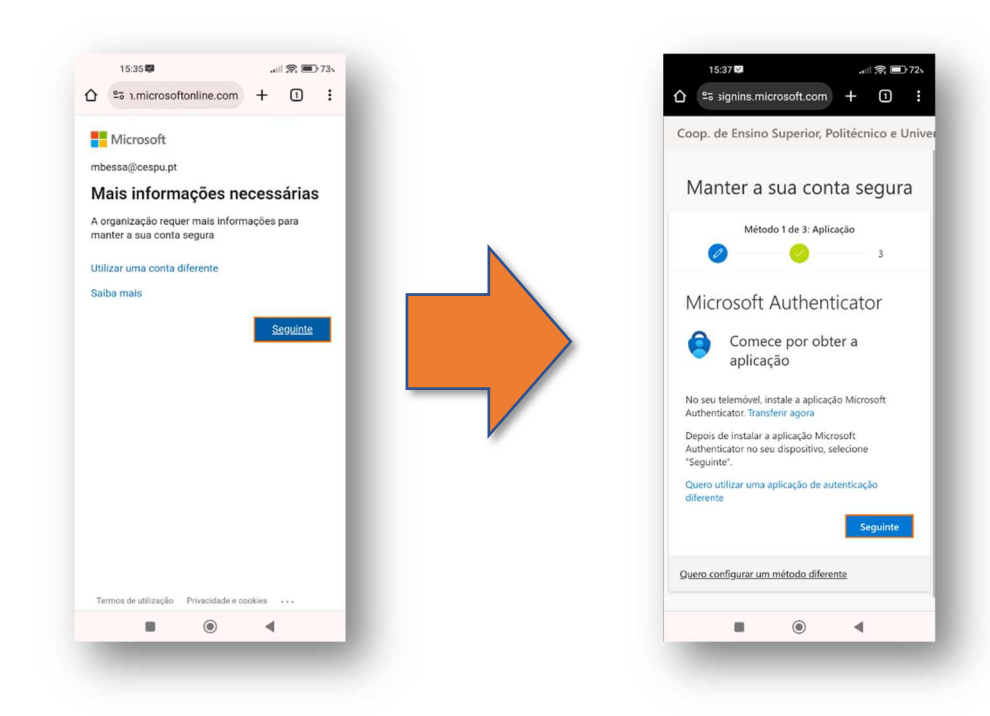

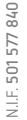

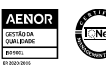

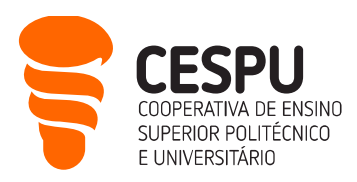

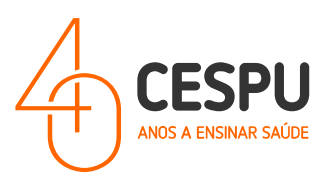

11. Clicar na opção "Emparelhe a sua conta com a aplicação ao clicar nesta ligação";

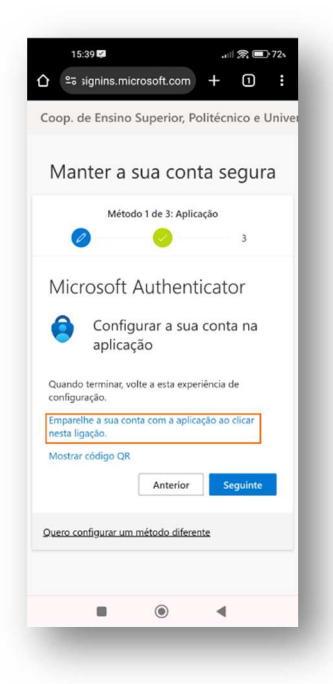

 Em seguida aparecerá um mecanismo automático que associa a conta institucional à APP. Quando este mecanismo finaliza com sucesso aparece a seguinte notificação, pelo que deverá ser clicado no botão "Ok".

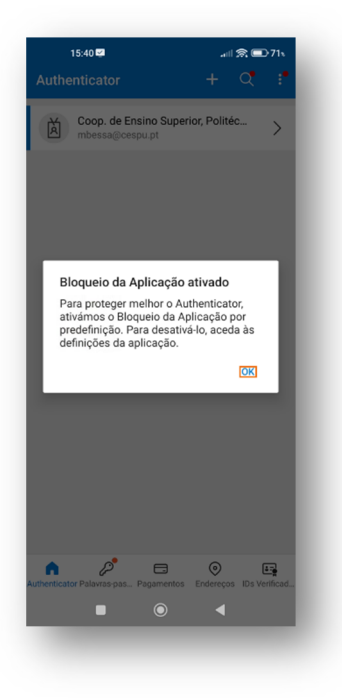

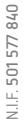

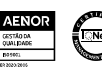

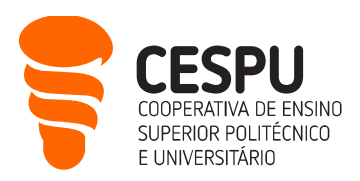

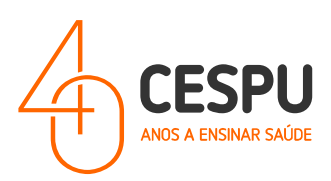

13. Voltar ao separador no navegador e clicar no botão "Seguinte" e <u>aparecerá um número de</u> <u>confirmação</u>...

| 15:           | 58 🗘 💆                            |                                                           |                           |                    | 67     |
|---------------|-----------------------------------|-----------------------------------------------------------|---------------------------|--------------------|--------|
| <b>☆</b> •= : | ignins.mi                         | crosoft.com                                               | +                         | 1                  | :      |
| Coop. d       | e Ensino                          | Superior, P                                               | olitécr                   | ico e l            | Jniver |
| Mar           | nter a                            | sua con                                                   | ta se                     | egur               | a      |
|               | Méto                              | do 1 de 3: Aplic                                          | ação                      |                    |        |
| Ø             |                                   | 0                                                         |                           | 3                  |        |
| Micr          | osoft                             | Authent                                                   | icato                     | or                 |        |
| _             | Vamo                              | s experime                                                | entar                     |                    | .      |
|               | Aprove a<br>para a su<br>número i | i notificação que<br>la aplicação ao i<br>mostrado abaixe | e estamo<br>ntroduz<br>o. | os a envia<br>ir o | ar -   |
|               |                                   | 99                                                        | )                         |                    |        |
|               |                                   | Anterior                                                  | S                         |                    |        |
| Quero co      | nfigurar un                       | n método difere                                           | nte                       |                    |        |
|               |                                   |                                                           |                           |                    |        |
|               |                                   | ۲                                                         | 4                         |                    |        |
|               |                                   |                                                           |                           |                    |        |

... que deverá ser introduzido na APP *Microsoft Authenticator*. Nota: Este número é sempre variável...

| 15:59 🛩                     |                              | . 🗐 🗊 67                 |
|-----------------------------|------------------------------|--------------------------|
|                             |                              |                          |
|                             |                              | _                        |
| 😑 Está a te                 | ntar iniciar s               | essão?                   |
| Coop. de Ensino             | Superior, Politéc            | cnico e                  |
| mbessa@cespu.j              | pt                           |                          |
| Introduza o núme<br>sessão. | ero apresentado              | para iniciar             |
| Introd                      | luza o número aqu            | ui]                      |
|                             | 99                           |                          |
|                             |                              | SIM                      |
|                             | NÃO, I                       | NÃO SOU EU.              |
| NĂ                          | O CONSIGO VEI                | P.O.NÚMERO               |
|                             |                              | NO NOMENO                |
|                             |                              |                          |
|                             |                              |                          |
| ~~~                         |                              |                          |
| 1                           | 2 ABC                        | 3 DEF                    |
| 1<br>4 сні                  | 2 ABC<br>5 JKL               | 3 DEF                    |
| 1<br>4 GHI<br>7 PORS        | 2 ABC<br>5 JKL<br>8 TUV      | 3 def<br>6 mno<br>9 wxyz |
| 1<br>4 GHI<br>7 PORS        | 2 авс<br>5 јкі<br>8 тич<br>0 | 3 DEF<br>6 MNO<br>9 WXYZ |
| 1<br>4 GHI<br>7 PORS        | 2 авс<br>5 јкі<br>8 тич<br>0 | 3 DEF<br>6 MNO<br>9 WXYZ |

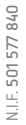

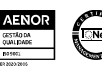

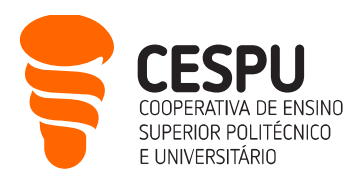

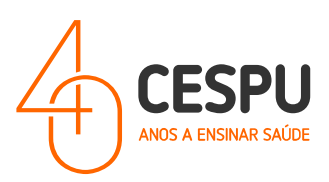

... após clicar em "Sim" na APP poderá ser necessário validar com o método de desbloqueio do Telemóvel (PIN ou leitura digital).

| 15:59 🖾 |              | 🕱 💷 66. |
|---------|--------------|---------|
|         |              |         |
|         |              |         |
|         |              |         |
|         |              |         |
|         |              |         |
|         |              |         |
|         |              |         |
|         |              |         |
|         |              |         |
|         |              |         |
|         |              |         |
|         |              |         |
|         |              |         |
|         |              |         |
|         |              |         |
| Auther  | ticator blog | lueado  |
|         |              |         |
|         |              |         |
|         |              |         |
|         |              |         |
|         |              |         |
|         | 0            |         |
|         | Aprovado     |         |
|         |              |         |
|         | DESBLOQUEAR  |         |
|         |              |         |
|         |              |         |
| 10 M    |              |         |
|         | 0            |         |

14. Após confirmar o número na APP, no separador do navegador clicar no botão "Seguinte".

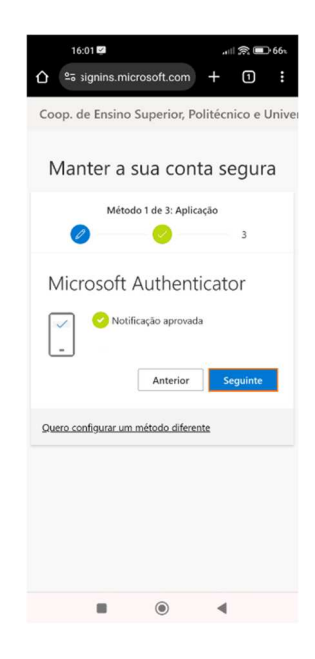

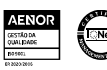

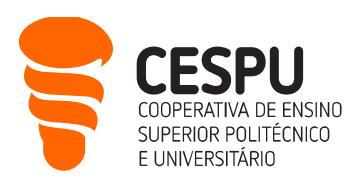

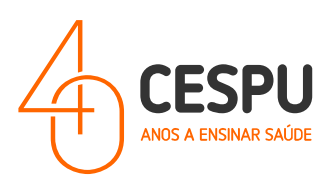

15. Definir o nome para a palavra-passe da aplicação (exemplo – CespuPwOd!) e clicar no botão **"Seguinte"**.

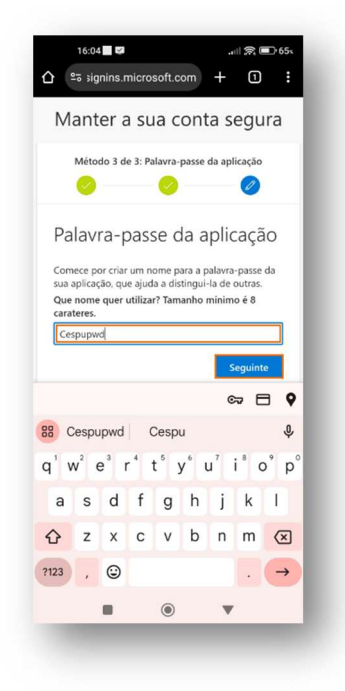

 Por último, aparece uma password gerada para proteger a aplicação que deve ser guardada (para fins de recuperação de conta)...

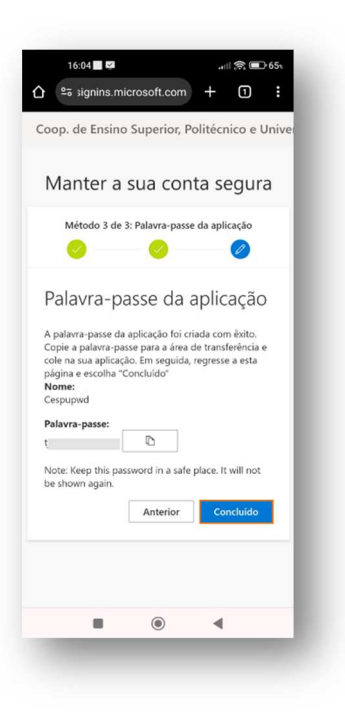

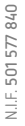

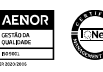

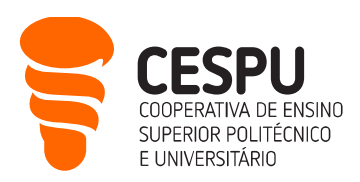

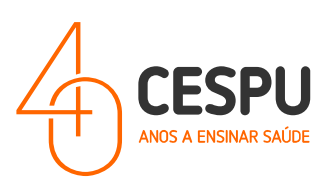

... e de seguida clicar no botão "Concluído".

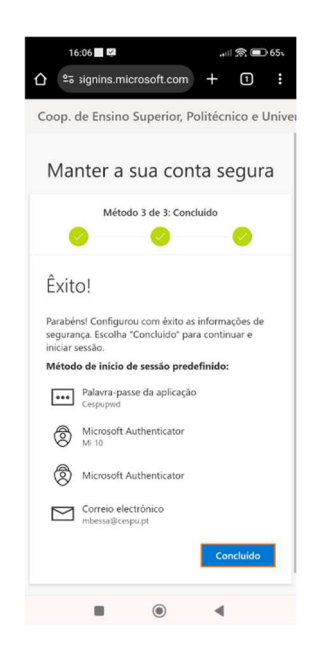

Após a execução deste conjunto de passos o processo de ativação de 2FA/MFA encontra-se concluído, pelo que, a partir desse momento, sempre que utilizar o email institucional pela primeira vez numa aplicação, plataforma ou dispositivo, será enviado para a APP *Microsoft Authenticator* um número de confirmação.

**NOTA**: Em caso de dúvidas na configuração do "2FA/MFA – Duplo Fator de Autenticação" deve evitar a memorização de palavras-chave.

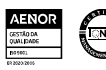

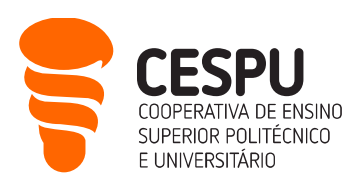

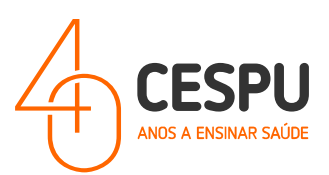

## Via SMS da

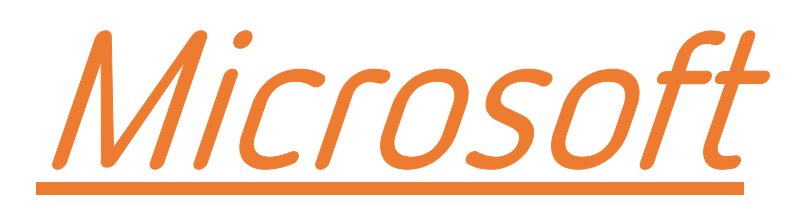

Departamento Sistemas de Informação

Gandra, 28 de março de 2024

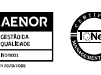

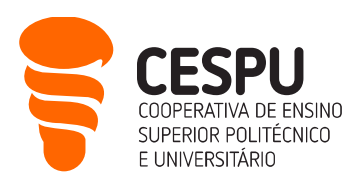

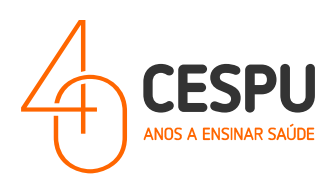

 Aceder ao portal "https://portal.office.com" e colocar as credenciais de acesso compostas pelo login correspondente à conta institucional (ex: <u>A33333@alunos.cespu.pt</u>, <u>gervasio.martins@ipsn.cespu.pt</u>, <u>gervasio.martins@iucs.cespu.pt</u>, <u>mbessa@cespu.pt</u>) e respetiva palavra-passe de acesso aos computadores / Rede wireless;

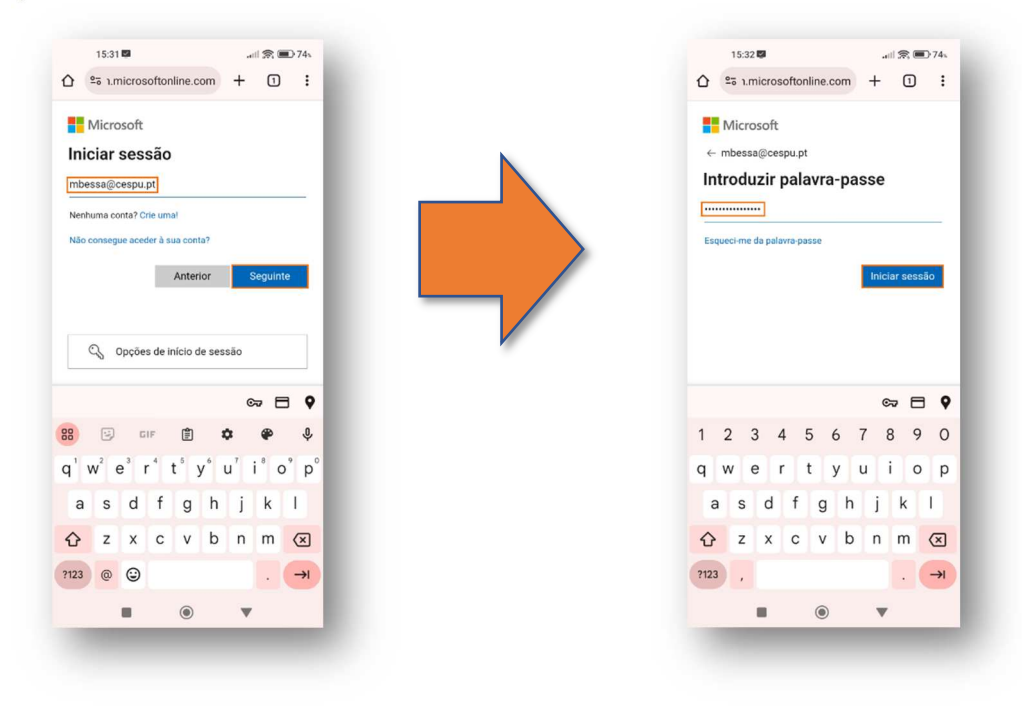

2. Seguidamente, clicar no botão "Iniciar Sessão" e no ecrã que se segue em Seguinte"...

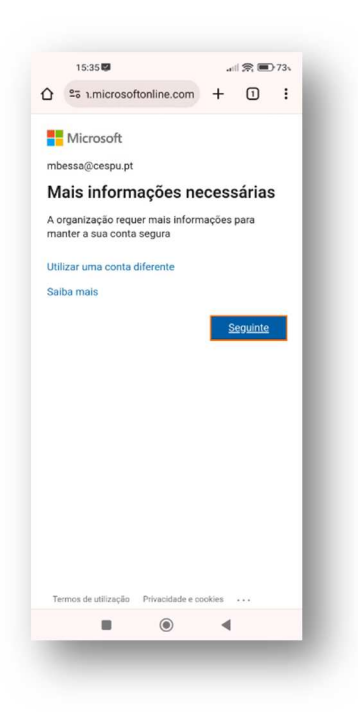

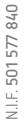

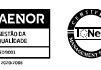

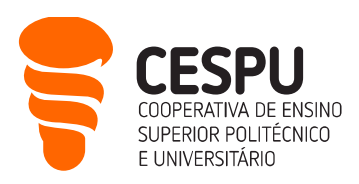

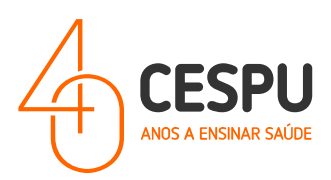

 Neste ecrã deverá clicar na opção que se encontra no fundo com a designação "Quero configurar um método diferente"...

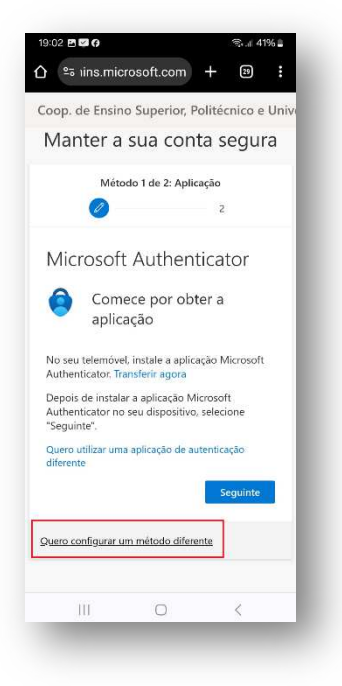

4. No ecrã que se segue deverá clicar no campo "Que método quer utilizar"...

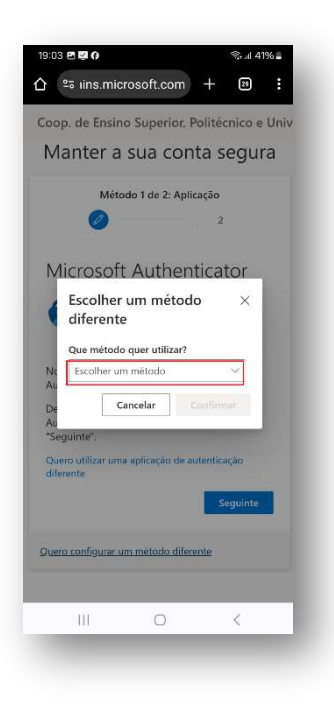

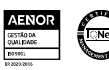

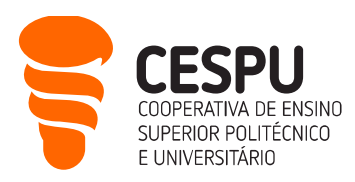

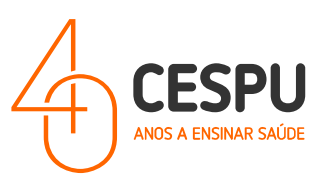

5. Na janela de diálogo que é apresentada, deverá selecionar "Telefone"...

| loop. de Er                |                             |             | ×  |
|----------------------------|-----------------------------|-------------|----|
| Mantei                     | Aplicação de au<br>Telefone | Itenticador | 1  |
| Micros                     |                             |             |    |
| Escol difere               |                             |             |    |
| Que mé<br>Nc Escolh<br>AL  |                             |             |    |
| Dr<br>Au<br>"Seguinte".    |                             |             |    |
| Quero utiliza<br>diferente |                             |             |    |
| Q <u>uero configu</u>      |                             |             | 1  |
| 111                        | Π                           | 2           | -8 |

6. O campo "Que método quer utilizar" ficará preenchido com o dado...

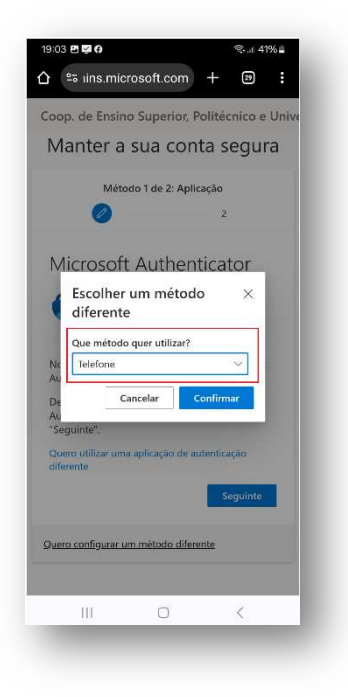

 Seguidamente, deverá preencher cada um dos campos assinalados a vermelho com os dados que se pretende. A título de exemplo, um utilizador que tem cartão SIM (Operadora de telecomunicações) portuguesa, deverá indicar o país a que a mesma pertence Portugal - (+351), o número que possuiu

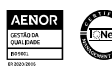

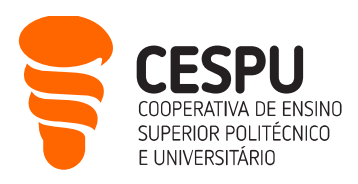

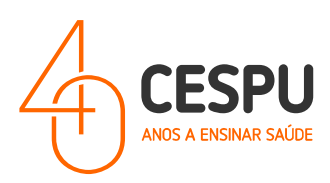

(ex: 91 123 456 7) e a opção "**Receber um código**", pois irá ser enviado um código composto por 6 algarismos por SMS para o telemóvel indicado...

| sop. de challio                                                                                      | Superior, F                                                       | olitéc                                      | nico e l                             | Univ |
|----------------------------------------------------------------------------------------------------|-------------------------------------------------------------------|---------------------------------------------|--------------------------------------|------|
| 1                                                                                                    |                                                                   | 2                                           |                                      |      |
| Telefone                                                                                             |                                                                   |                                             |                                      |      |
| O utilizador pode j<br>atender uma cham<br>telemóvel.                                                | provar a sua io<br>Iada ou receb                                  | lentidac<br>er um có                        | e ao<br>idigo no                     |      |
| Que número de tel                                                                                    | lefone quer u                                                     | ilizar?                                     |                                      |      |
| Portugal (+351)                                                                                      |                                                                   |                                             | 8                                    |      |
| þ1                                                                                                   |                                                                   |                                             |                                      | ]    |
| Receber um cór                                                                                       | digo                                                              |                                             |                                      |      |
|                                                                                                    |                                                                   |                                             |                                      |      |
| O Telefonar-me                                                                                       |                                                                   |                                             |                                      |      |
| O Telefonar-me<br>Podem aplicar-se t<br>Escolher Seguinte<br>aTermos de serviço<br>e cookies.        | axas de mens<br>significa que o<br>o e Declaração                 | agem e<br>concord<br>de priv                | dados.<br>1 com<br>acidade           |      |
| Telefonar-me Podem aplicar-se t Escolher Seguinte aTermos de serviço e cookies.                      | axas de mens<br>significa que o<br>o e Declaração                 | agem e<br>concordi<br>de priv<br>Se         | dados.<br>I com<br>acidade<br>guinte |      |
| Telefonar-me Podem aplicar-se t Escolher Seguinte aTermos de serviçe e cookles.  Duero configurar um | axas de mens<br>significa que e<br>o e Declaração<br>netodo difen | agem e<br>concorda<br>de priv<br>Se<br>ente | dados.<br>I com<br>acidade<br>guinte |      |

8. Na janela que se segue deverá indicar o código que entretanto recebeu por SMS...

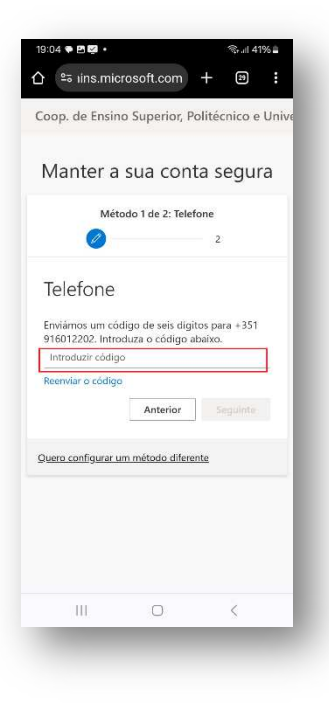

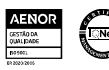

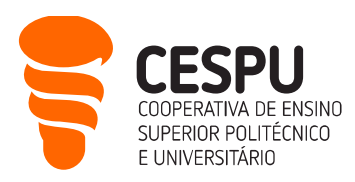

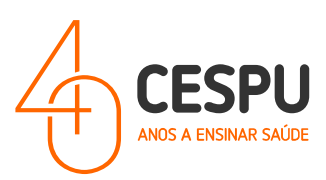

9. ... o código na SMS é apresentado na seguinte forma...

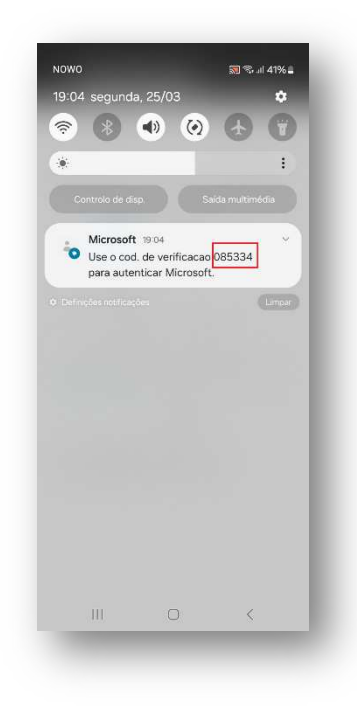

10. Caso o código seja corretamente introduzido o seguinte ecrã será apresentado...

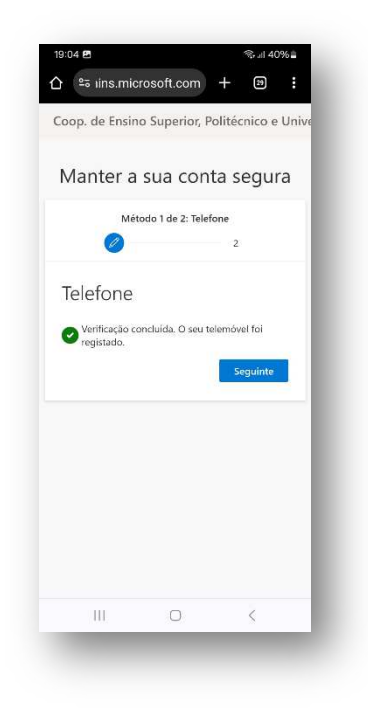

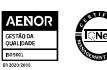

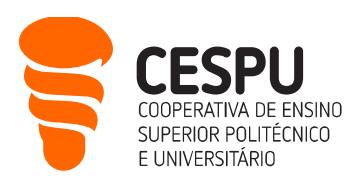

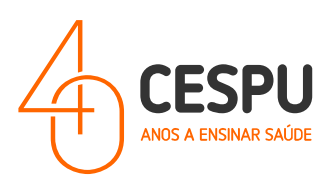

 Definir o nome para a palavra-passe da aplicação (exemplo – CespuPwOd!) e clicar no botão "Seguinte".

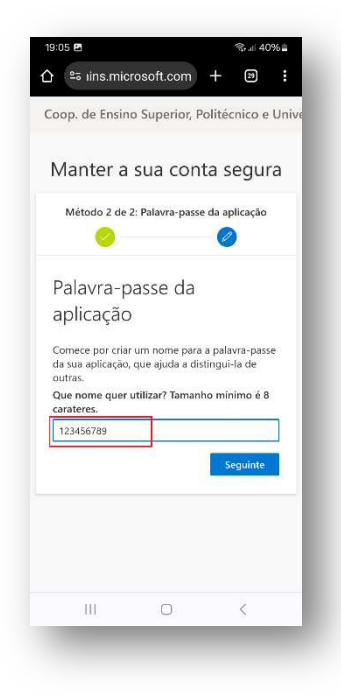

 Por último, aparece uma password gerada para proteger a aplicação que deve ser guardada (para fins de recuperação de conta)...

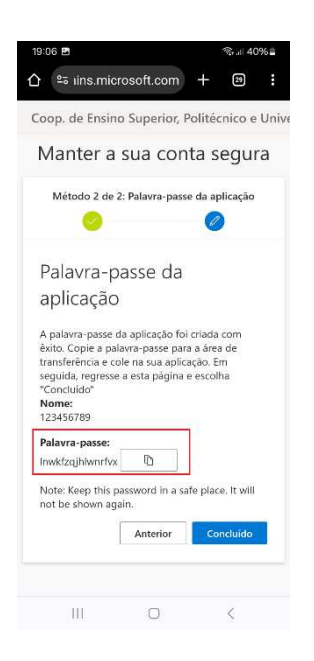

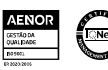

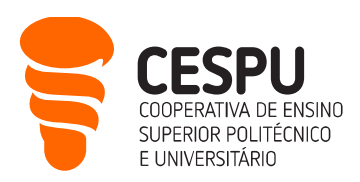

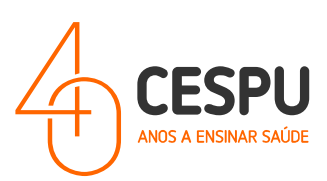

... e de seguida clicar no botão "Concluído".

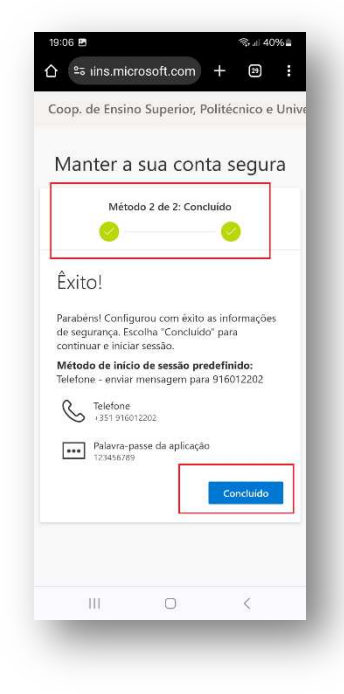

Após a execução deste conjunto de passos o processo de ativação de 2FA/MFA encontra-se concluído, pelo que, a partir desse momento, sempre que utilizar o email institucional pela primeira vez numa aplicação, plataforma ou dispositivo, será enviado uma SMS da *Microsoft* um número de telemóvel que indicou no seu registo.

**NOTA**: Em caso de dúvidas na configuração do "2FA/MFA – Duplo Fator de Autenticação" deve evitar a memorização de palavras-chave.

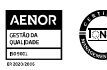